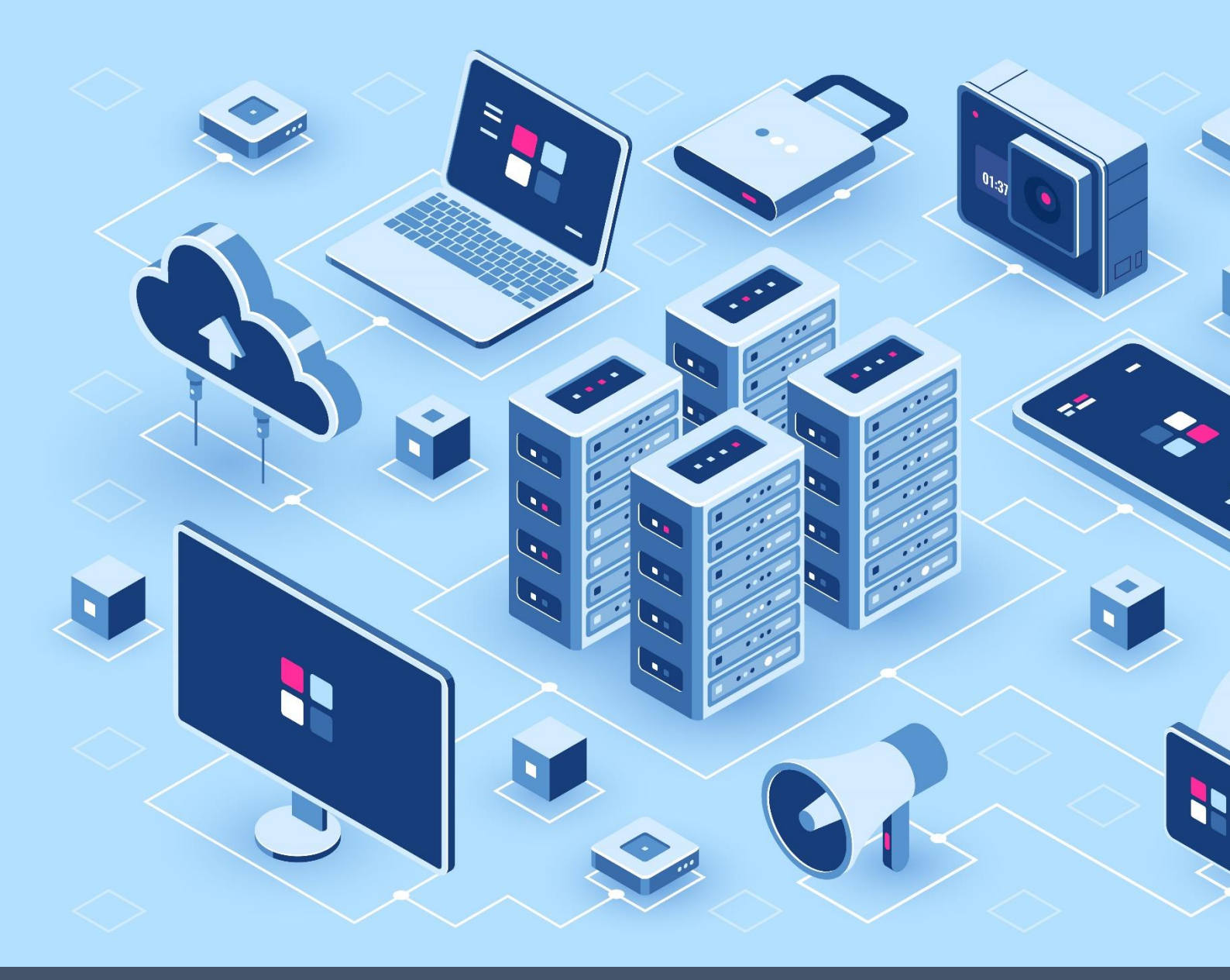

## **Manual Book**

Aplikasi Satu Data Kampar

**OPD - Supplier Data** Dinas Komunikasi, Informatika dan Persandian Kabupaten Kampar

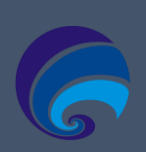

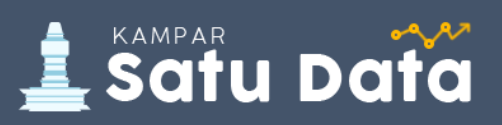

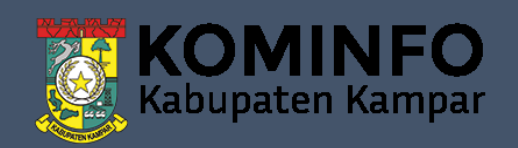

## **DAFTAR ISI**

| DAFT | AR ISI         | i |
|------|----------------|---|
| 1.   | Login          | 1 |
| 2.   | Kelola Dataset | 4 |

Dinas Komunikasi, Informatika dan Persandian Kabupaten Kampar Manual Book Satu Data Kampar (CKAN v.2.9)

## 1. Login

Untuk dapat mengelola data pada aplikasi Satu Data Kampar anda diharuskan *login* terlebih dahulu dengan menggunakan *Username* dan *Password* yang dikirim oleh Email Satu Data Kampar pada Email yang anda daftarkan, seperti pada langkah berikut:

1.1. **Buka Email,** Anda dapat membuka email yang anda daftarkan untuk mendapatkan informasi username akun Satu Data Kampar serta mereset password dengan mengklik link yang telah dikirim pada email anda, seperti pada gambar berikut:

| =           | M Gmail                     | Q            | Telusuri email                                                                                    | 크는                           |
|-------------|-----------------------------|--------------|---------------------------------------------------------------------------------------------------|------------------------------|
| н т         | ulis                        | $\leftarrow$ | <b>D 0 Î D 0 Ç. D D</b> :                                                                         |                              |
| C K         | otak Masuk 1                |              | Invite for Satu Data Kampar Kotak Masuk ×                                                         |                              |
| ★ B         | erbintang<br>itunda         |              | Satu Data Kampar <yrp@univrab.ac.id><br/>kepada saya  <del>▼</del></yrp@univrab.ac.id>            | 09.00 (0 menit yar           |
| > T         | erkirim                     |              | XA Inggris → Indonesia → Terjemahkan pesan Username                                               | Non                          |
| ∎ D<br>∽ Si | raf<br>elengkapnya          |              | Dear ferdianhadinugraha7-7280,<br>You have been invited to Satu Data Kampar.                      |                              |
| Meet        |                             |              | A user has already been created for you with the username rerdianhadinugraha7-7280 You can change | it later.                    |
| 🖿 R         | apat baru<br>abung ke rapat |              | You have been added to the organization Dinas Pekerjaan Umum dan Penataan Ruang (PUPR) with th    | nk Reset Password            |
| Hangou      | ut<br>rdian ~ +             |              | https://data.kamparkab.go.id/user/reset/81dcaacc-e8cb-4f8c-84e5-698ce8da3036?key=b%272fa0239      | 961d640f20ead87338803643a%27 |

1.2. **Reset Password,** Ketika anda mengklik link yang dikirim pada email anda, maka akan menampilkan halaman Reset Password, seperti pada gambar berikut:

| Password Reset                                            |                                                                                                    |
|-----------------------------------------------------------|----------------------------------------------------------------------------------------------------|
| How does this work?                                       |                                                                                                    |
| Simply enter a new password and we'll update your account | Reset Four Password         You can also change username. It can not be modified later.         Username:         ferdianhadinugraha7-7280         Password: |

Jika password berhasil di reset maka akan tampil alert "Your password has

been reset" seperti pada gambar berikut:

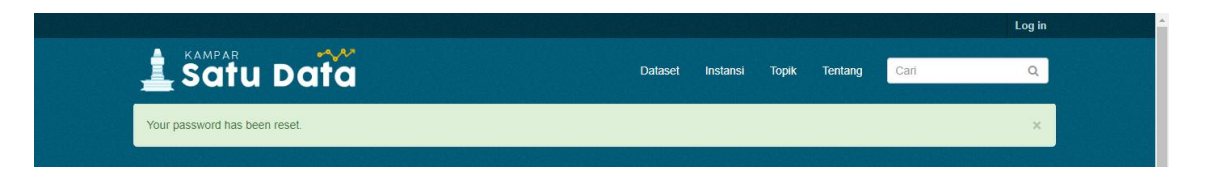

1.3. Pada halaman utama Satu Data Kampar <u>https://data.kamparkab.go.id/</u> anda dapat mengklik "Log in" seperti pada gambar berikut:

| Selamat Datang di Satu Data Kabupaten Ka                          | mpar Log in                                                                                                    |
|-------------------------------------------------------------------|----------------------------------------------------------------------------------------------------|
| Cari Data, Instansi dan Label<br>Sering dicari : buku jalan keren |                                                                                                    |
| 5<br>Dataset                                                      | 2<br>Instansi Grup                                                                                                    |
| LAPOR Data dan Berita Hoay                                        | Pengajuan Data Satu Data                                                                                                    |
|                                                                   |                                                                                                    |
|                                                                   | Kabupaten Kampar                                                                                                    |
| Placeholder                                                       | Rengajuan data di Website Satu Data Kampar dapat dilakukan oleh masing-<br>masing OPD Kabupaten Kampar, Berikut detail pengajuan data di website Satu Data Kampar.                       |
| RPlaceholder                                                      | Kabupaten Kampar<br>Pengajuan data di Website Satu Data Kampar dapat dilakukan oleh masing-<br>masing OPD Kabupaten Kampar, Berikut detail pengajuan data di website Satu<br>Data Kampar |
| Relaceholder                                                      | Kabupaten Kampar<br>Pengajuan data di Website Satu Data Kampar dapat dilakukan oleh masing-<br>masing OPD Kabupaten Kampar, Berikut detail pengajuan data di website Satu<br>Data Kampar |

1.4. Pada halaman *login* anda dapat menginputkan *Username* dan *Password* seperti pada gambar berikut:

|                                                                         |                                               |             |               |            |               |              | Log In |
|-------------------------------------------------------------------------|-----------------------------------------------|-------------|---------------|------------|---------------|--------------|--------|
| L Satu Data                                                             |                                               | Dataset     | Instansi      | Торік      | Tentang       | Carl         | ٩      |
| 番 / Login                                                               |                                               |             |               |            |               |              |        |
| Need an Account?                                                        |                                               |             |               |            |               |              |        |
| Then sign right up, it only takes a minute.                             | Login                                         |             |               |            |               |              |        |
| Create an Account                                                       | Username:                                     |             |               |            |               |              |        |
| Forgotten your password?                                                |                                               |             |               |            |               |              |        |
| No problem, use our password recovery                                   | Password:                                     |             |               |            |               |              |        |
| form to reset it.                                                       |                                               |             |               |            |               |              |        |
| Forgot your password?                                                   | Z Remember me                                 |             |               |            |               |              |        |
|                                                                         |                                               |             |               |            |               |              | Login  |
| Portal Data Terpadu Pemerintah Kabupaten Kan                            | par                                           |             |               | Help Des   | k : 08xx xxxx | xxxx         |        |
| Langgini, Kec. Bangkinang, Kabupaten Kampar,<br>Kampar, Riau, Indonesia | Riau 28463                                    |             |               | Email : sa | atudata@kam   | parkab.go.id |        |
|                                                                         | © 2022 Dinas Komunikasi, Informatika, dan Per | sandian - A | Il Rights Res | erved      |               |              |        |

1.5. Setelah login maka akan tampil halaman utama admin yang berisikan time line aktifitas seperti pada gambar berikut:

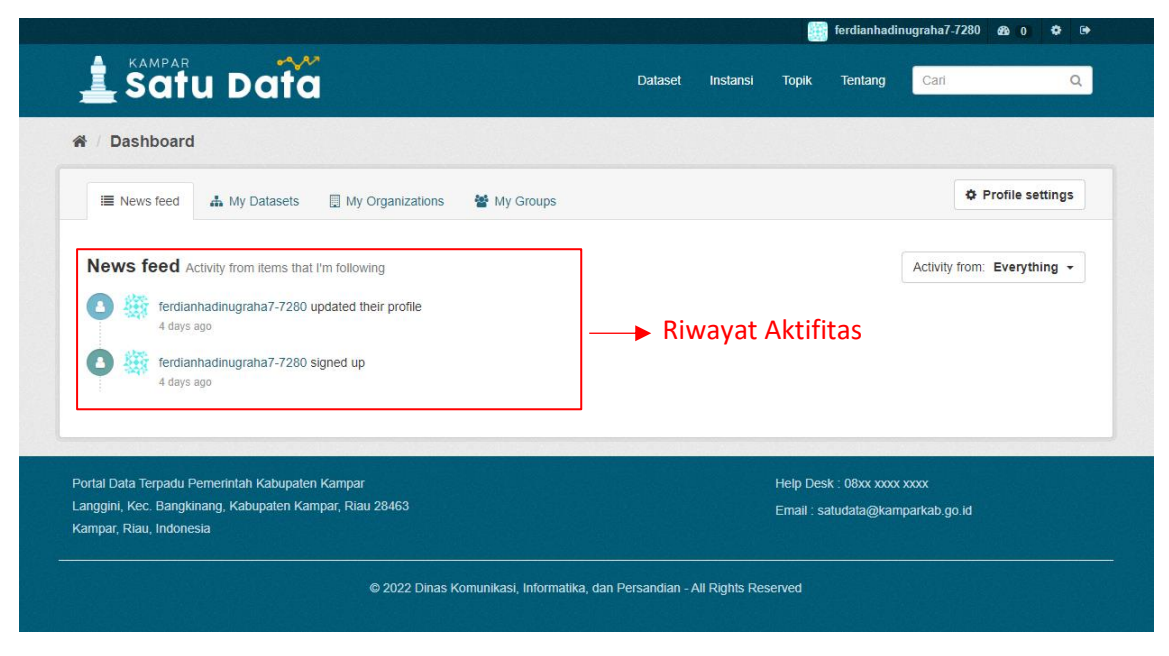

## 2. Kelola Dataset

Untuk mengelola Dataset anda dapat mengklik menu "Dataset" <sup>Dataset</sup> lalu mengklik tombol "Add Data" <sup>Add Dataset</sup> maka akan tampil form tambah dataset, seperti Langkah berikut:

2.1 Add Dataset, Pada halaman "Dataset" anda dapat mengklik tombol "Add Dataset" seperti pada gambar berikut:

| 🛓 Satu Data                                   | Dataset                                                   | Instansi Topik        | Tentang        | Cari      | Q |
|-----------------------------------------------|-----------------------------------------------------------|-----------------------|----------------|-----------|---|
| A / Datasets                                  |                                                           |                       |                |           |   |
| ▼ Organizations                               | Klik u                                                    | ntuk mena             | mbah           |           |   |
| Dinas Perpustakaan 🜗                          | Add Dataset                                               | ot                    |                |           |   |
| Dinas Komunikasi, I 3                         | Search datasets                                           | ει                    |                |           | Q |
| ▼ Groups                                      | 7 detect ditemuken                                        | Sort                  | r Berdasarkan: | Delevance |   |
| There are no Groups that match this<br>search | r dataset ditemukan                                       |                       | Derdusunkun    |           |   |
| ▼ Tags                                        | Data Pustaka Binaan Kabupaten Kampar                      | Judul                 | Data           |           |   |
| buku 3                                        | Data ini berisikan data data perpustakaan binaan yang ada | a di Kabupaten Kampar |                |           |   |
| jalan 1                                       | 🛛 💶 🖌 🛶 Format Data                                       |                       |                |           |   |
| keren 1                                       | Data Buku Favorit Masyarakat                              |                       |                |           |   |
|                                               | ,                                                         |                       |                |           |   |

2.2 Form Tambah Datasets, Sistem akan menampilkan halaman form tambah Dataset dengan inputan yang wajib anda isi "Title (Judul Data), Description (Deskripsi Data), Tag (Label atau Kata Kunci), Visibility (visibility harus private) dan Author (Publiser Data)", lalu mengklik tombol "Next: Add Data"
Next: Add Data untuk menyimpan seperti pada gambar berikut ini:

| 🛓 Satu Data                                                                      | Dataset Instansi Topik Tentang <mark>Cari</mark>              | Q |
|----------------------------------------------------------------------------------|---------------------------------------------------------------|---|
| V Dataset / Create Dataset                                                       |                                                               |   |
| What are datasets?                                                               |                                                               |   |
| CKAN Dataset is a collection of data                                             | 1 Create dataset 2 Add data                                   |   |
| lescription and other information, at a<br>ixed URL. Datasets are what users see | Title:                                                        |   |
| vhen searching for data.                                                         | eg. A descriptive title                                       |   |
|                                                                                  | * URL: data.kamparkab.go.id/dataset/ <dataset> Edit</dataset> |   |
|                                                                                  | Description:                                                  | _ |
|                                                                                  | eg. Some useful notes about the data                          |   |
|                                                                                  | You can use Markdown formatting here                          |   |
|                                                                                  | Tags:                                                         | _ |
|                                                                                  | eg. economy, mental health, government                        |   |
|                                                                                  | License:                                                      |   |
| Maibility bows                                                                   | Please select the license                                     |   |
| visibility narus                                                                 | Organization                                                  |   |
| di isi dengan                                                                    | Dinas Pekerjaan Umum dan Penataan Ruang (PUPR)                | v |
| "Private 🔍                                                                       | Visibility                                                    |   |
|                                                                                  | Private .                                                     | 7 |

| Author                                                                                                    |                                 |
|----------------------------------------------------------------------------------------------------|---------------------------------|
| Joe Bloggs                                                                                                    |                                 |
| Author Email:                                                                                                    |                                 |
| joe@example.com                                                                                                    |                                 |
| Maintainer:                                                                                                    |                                 |
| Joe Bloggs                                                                                                    |                                 |
| Maintainer Email:                                                                                                    |                                 |
| joe@example.com                                                                                                    |                                 |
| Custom Field:                                                                                                    |                                 |
| Key:                                                                                                    | Value:                          |
| Custom Field:                                                                                                    |                                 |
| Key:                                                                                                    | Value:                          |
| Custom Eigld                                                                                                    |                                 |
| Key:                                                                                                    | Value:                          |
| The data license you select above only applies to the contents of any resource<br>files that you add to this dataset. By submitting this form, you agree to release<br>the metadada values that you enter into the form under the Open Database<br>License. | * Required field Next: Add Data |

Setelah klik tombol Next: Add Data maka akan menampilkan halaman lanjutan Upload Data dengan ketentuan max Data berukuran 2 Mb jika data melebihi 2 Mb anda dapat mengupload via link (contoh : anda dapat mengupload data melalui GDrive lalu memasukkan URL pada form Upload Data) seperti pada gambar berikut:

|                                              | terdianhadinugraha/-1/80 🕸 0 🗢 🖙                              |
|----------------------------------------------|---------------------------------------------------------------|
| 🛓 Satu Data                                  | Dataset Instansi Topik Tentang <mark>Cari Q</mark>            |
| 🏶 / Organizations / Dinas Pekerja            | aan Umum dan / Data Jumlah Buku / Edit / Add New Resource     |
| What's a resource?                           |                                                               |
| A resource can be any file or link to a file | 1 Create dataset 2 Add data                                   |
| containing useful data.                      | Klik Link untuk input URL jika file                           |
| Klik Upload untuk                            | 🔸 🗛 🖉 🖉 🖌 🖌 🔶 data melebihi 2Mb                               |
| mengunggah Data                              |                                                               |
|                                              | eg. January 2011 Gold Prices                                  |
|                                              |                                                               |
|                                              | Description:                                                  |
|                                              | Some useful notes about the data                              |
|                                              | You can use Markdown formatting here                          |
|                                              | Format:                                                       |
|                                              | eg. CSV, XML or JSON                                          |
|                                              | O This will be guessed automatically. Leave blank if you wish |
|                                              | Previous Save & add another Finish                            |
|                                              |                                                               |

Dinas Komunikasi, Informatika dan Persandian Kabupaten Kampar Manual Book Satu Data Kampar (CKAN v.2.9) Setelah mengklik tombol finish maka data akan tersimpan dengan status private yang artinya data belum dapat di akses secara umum, anda dapat menunggu proses approve data oleh admin, berikut merupakan tampilan data yang telah diupload:

| 🛓 Satu Data                                       | Dataset                                   | Instansi Topik Tentang Cari        | Q |
|---------------------------------------------------|-------------------------------------------|------------------------------------|---|
| Organizations / Dinas Pekerj                      | aan Umum dan / Data Jumlah Buku           |                                    |   |
| Data Jumlah Buku                                  | 🛔 Dataset 🛛 🖉 Groups 💿 Activity Stream    | 🖌 Manage                           |   |
| followers<br>D                                    | Data Jumlah Buku                          | a Pravat                           | E |
| • Follow                                          | Data jumlah buku yang ada di perpustakaan | Status Data Private                |   |
| ] Organization                                    | Data and Resources                        |                                    |   |
| 6                                                 | iogo-sm.png book buku Additional Info     | A Explore -                        |   |
|                                                   | Field                                     | Value                              |   |
|                                                   | Author                                    | Ferdian                            |   |
|                                                   | State                                     | active                             |   |
|                                                   | Last Updated                              | June 13, 2022, 2:41 PM (UTC+07:00) |   |
| Dinas Pekerjaan Umum dan<br>Penataan Ruang (PUPR) | Created                                   | June 13, 2022, 2:19 PM (UTC+07:00) |   |
| There is no description for this<br>organization  |                                           |                                    |   |
| 🖻 Social                                          |                                           |                                    |   |
| Twitter                                           |                                           |                                    |   |
| P Faashaak                                        |                                           |                                    |   |

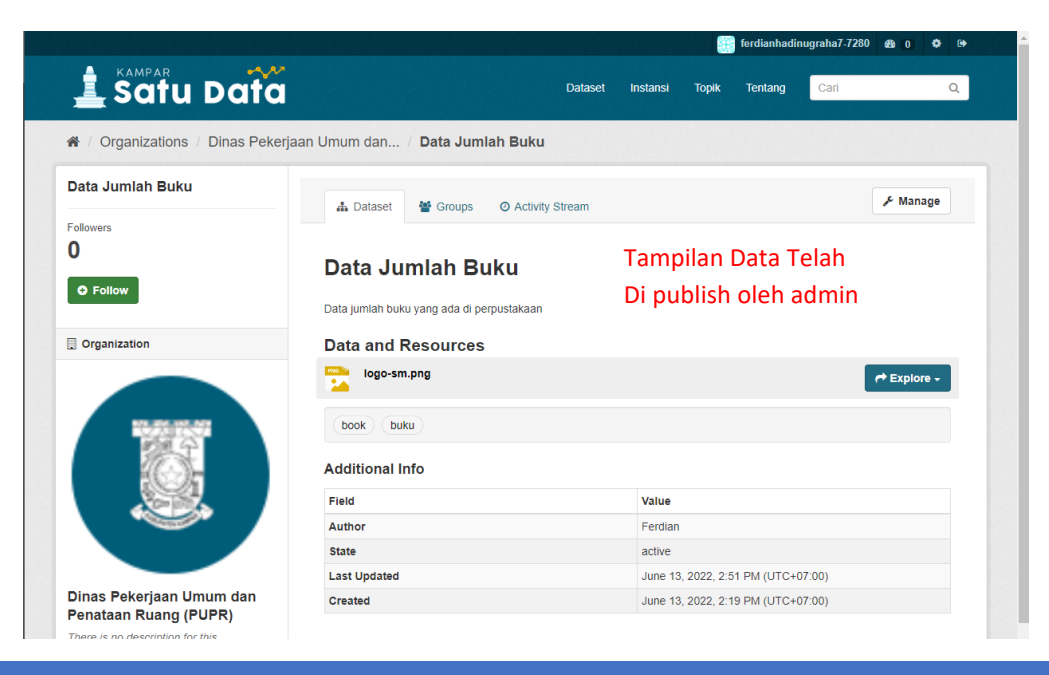

Dinas Komunikasi, Informatika dan Persandian Kabupaten Kampar Manual Book Satu Data Kampar (CKAN v.2.9)

|                                           | Log ir                                                                        |
|-------------------------------------------|-------------------------------------------------------------------------------|
| 🛓 Satu Data                               | Dataset Instansi Topik Tentang Cari Q                                         |
| 🕯 / Datasets                              |                                                                               |
| 7 Organizations                           |                                                                               |
| )inas Perpustakaan 🜗                      | Search datasets Data dapat di akses Q                                         |
| )inas Komunikasi, I 🗿                     | 🧉 secara umum                                                                 |
| )inas Pekerjaan Umu 🚺                     | 8 dataset ditemukan Sortir Berdasarkan: Relevance V                           |
| ' Groups                                  |                                                                               |
| There are no Groups that match this earch | Data Jumlah Buku Data jumlah buku yang ada di perpustakaan                    |
| Tags                                      | PNG                                                                           |
| uku 🕢                                     | Data Pustaka Binaan Kabupaten Kampar                                          |
| ook 1                                     | Data ini berisikan data data perpustakaan binaan yang ada di Kabupaten Kampar |
| alan 1                                    |                                                                               |
| eren 🕦                                    | Data Buku Favorit Masyarakat                                                  |
| erpustakaan 🚹                             | lorem ipsum dolor sit amet                                                    |
| upr 1                                     |                                                                               |
| / Eormate                                 | Data Buku Terkeren                                                            |
|                                           | This dataset has no description                                               |
|                                           | Data Buku Perpustakaan SDN 08                                                 |
|                                           | This dataset has no description                                               |
| ~~ •                                      | XLSX                                                                          |